## 111 年度中等教育學程初試潛能測驗說明

進入網頁:<u>https://taa.ntnu.edu.tw/TAA/CN/News.aspx</u>

教師情境判斷測驗進入流程

Step.1 進入師資生潛能測驗系統,點選右上角的「測驗系統」 :::網站導覽 隱私權 🕐 師賀生潛能測驗系統 Computerized Teacher Aptiliude Assessment 最新消息 關於本計畫 測驗內容 測驗系統 Step.2 點選上排分類中的「教師情境判斷測驗」 ::: 網站道臂 ▶師資生潛能測驗組合-測驗系統 Online Asse ment Battery for Teacher Aptitude 教師情境判斷測驗 教師工作價值觀測驗 教師人格測驗 最新消息 **:::**日前位置:首頁>>最新消息 Step.3 點選「點我進入中等測驗~」 教師情境判斷測驗 解當一個老師需要面對什麼樣的情況嗎? ¥當您面對這些狀況的時候,您的處理能力為何嗎? ,兩種功能,讓您了解教師工作,同時了解自己的思 點我進入小教測驗~ @ 點我進入中教測驗~ 👳 點我進入特教測驗~ ወ 點我進入幼教測驗~ ወ Step.4 點選「點我進入測驗」進入測驗 點我進入測驗

## 111 年度中等教育學程初試潛能測驗說明 教師工作價值觀測驗進入流程 Step.1] 進入師資生潛能測驗系統,點選右上角的「測驗系統」 ::: 網站導覽 隱私權 師貧生潛能測驗系統 TRA Computerized Teacher Apiliude Assessment 最新消息 關於本計畫 測驗內容 問題 測驗系 Step.2 點選上排分類中的「教師工作價值觀測驗」 ▷師資生潛能測驗組合-測驗系統 Online Assessment Battery for T her Aptitude 教師情境判斷測驗 教師工作價值觀測驗 教師人格測驗 最新消息 :::目前位置:首頁>>最新消息

## Step.3 點選「點我進入測驗」

| 您瞭解自己的工作                     | F價值觀嗎?  |          | ᇣᆕᄼᅓᇎᇛᇰ       |            |  |  |
|------------------------------|---------|----------|---------------|------------|--|--|
| 您知道自己的工作價值觀與埋想教師的工作價值觀有多接近嗎? |         |          |               |            |  |  |
| 師資生潛能測驗約                     | 目合内的教師工 | 作價值觀測驗,素 | 幫助您瞭解自己的工作價值觀 | ,,清楚自己的定位。 |  |  |
|                              |         |          |               |            |  |  |
|                              |         |          |               |            |  |  |
|                              |         |          |               |            |  |  |
|                              |         |          |               |            |  |  |
|                              |         |          |               |            |  |  |
|                              |         |          |               |            |  |  |

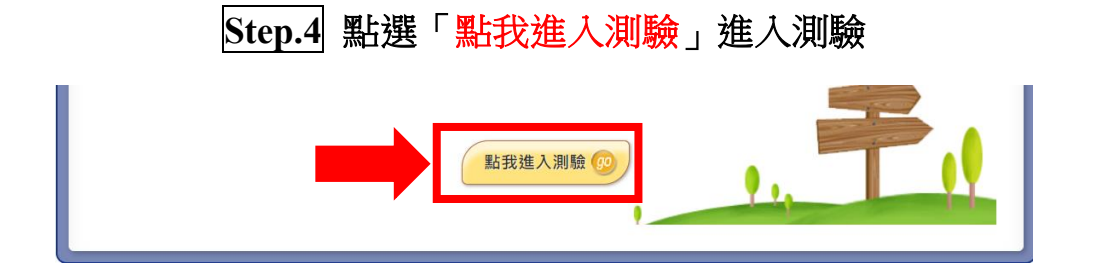

## 111 年度中等教育學程初試潛能測驗說明

- 學校縣市: 桃園地區 🗸 一、登入說明: 學校種類: ─般 ∨ ● 學校縣市:桃園地區 ● 學校種類:一般 公私立:私立 🗸 • 公私立:私立 校: 中原大學 ✔ 學 ● 學校:中原大學 帳 號: ● 帳號:您的身份證號碼 (ex. A123456789) 碼: 密 ● 密碼: 您的身份證後4碼 (ex.6789) 登入 🕜
- 二、填答說明:

本測驗共分為兩大項目:

- 第一部分:選擇題 45 題(教師情境判斷)
- 第二部分:選擇題 76 題(教師工作價值觀)
- STEP1:請輸入<u>方框內的基本資料</u>,並請在教育學程:選擇「修中等教育學程」、 教育學程修習年數:選擇「第一年」,點按「開始作答」...

| 基本資料 |                |          |                 |  |  |  |
|------|----------------|----------|-----------------|--|--|--|
| 測驗年度 | 105            | 次別       | 02              |  |  |  |
| 學校   | 中原大學           | 測驗次數     | 第1次             |  |  |  |
| 帳號   | A1275.         | 姓名       | 呂: 鋐            |  |  |  |
| 性別   | ◉男○女           | 生日       | 1991/01/11      |  |  |  |
| 學院   | 請選擇            | 系所       | 請選擇    ✓        |  |  |  |
| 年級   | 請選擇 ✔          | 斑級       | (註:研究生毋須填寫「班級」) |  |  |  |
| 組別   |                | 身份別      | 請選擇 ✔           |  |  |  |
| 教育學程 | 修中等教育學程 ✓      | 教育學程修習年數 | 第一年             |  |  |  |
| 舊密碼  | (若不輸入表示不更改密碼)  |          |                 |  |  |  |
| 新密碼  |                | 確認新密碼    |                 |  |  |  |
|      | 開始作答 💷 測驗說明 登出 |          |                 |  |  |  |

- STEP 2:點按儲存後,畫面出現"五角圖",請記得自行儲存於電腦並上傳結果至 i-learning→111 年度師培中心招生初試→作業/報告→師資生潛能測驗系 統。
- STEP3:待監試人員確認作業/報告區皆繳交完成後,即完成本次初試。